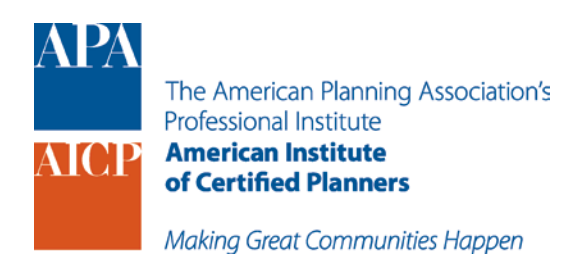

Visit the Certification Maintenance pages of APA's website at <u>www.planning.org/cm/</u> to claim your credits for participation. Follow the steps below:

# STEP 1 and STEP 2

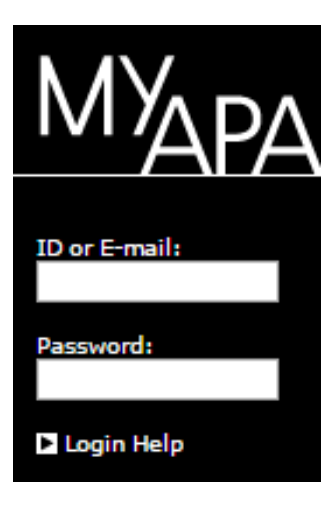

From any page at <u>www.planning.org/</u>: Log in to MyAPA using your ID# and APA website password (see box at left)

After logging in to MyAPA, click "My CM log" (see red arrow in box at right)

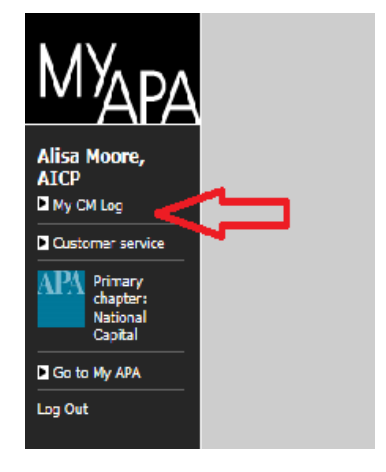

>

### STEP 3

From the "Add Credits" section, select one of the options to log CM credits "Add Events," "Add On-Demand," "Add Self-Reported Credits," or "Add Authored Credits." (see box at right)

For more information, please refer to the description provided next to each option.

### Add Credits:

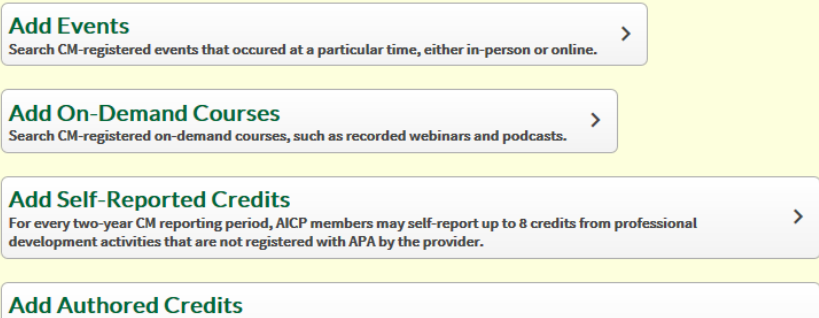

For every two-year CM reporting period, AICP members may claim up to 16 credits (8 CM credits per article, regardless of length) for authoring published, planning-related journal articles that are double-blind peerreviewed.

## STEP 4

After selecting an option to add credits, for example, "Add Events" – you will see the CM Search page. Using the <u>CM Search</u> bar at the top of the webpage, type in the name of the event or event number (for example, 3021064) and click "Go".

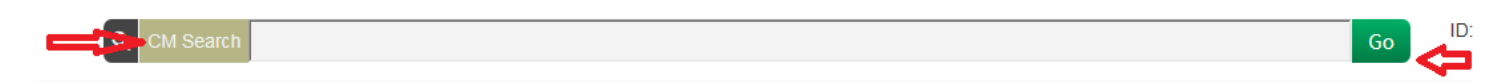

#### <u>Please note:</u>

- If searching for an event by <u>Provider</u>, use the search option, type in the name of the provider and click Go.
  From the results below, select by clicking on the name of the provider.
- If searching for a recorded webinar or streaming media product, use the "Search <u>On-Demand Courses</u> option and click **Go**. This option is located under CM Search in the top menu, between AICP Certification Maintenance and CM Providers.

| <b>Q</b> CM Search |                           |                      |                          |                                   |
|--------------------|---------------------------|----------------------|--------------------------|-----------------------------------|
|                    | Certification Maintenance | CM for AICP Members  | CM Search                | CM for Providers                  |
|                    | APA Include Archived      | Event Type • State • | Search Live Events       |                                   |
| Filter • 🗆 Free    |                           |                      | Search On-Demand Courses | ort By: Time (newest to oldest) 🔻 |
|                    |                           |                      | Search Providers         |                                   |
|                    |                           |                      | Free CM Credits          |                                   |
|                    | CM Search                 |                      |                          |                                   |

## STEP 5

From the results below, find your event and click the "Add to My Log" button - if this is a multipart event, you will have the option to select from a list of activity sessions.

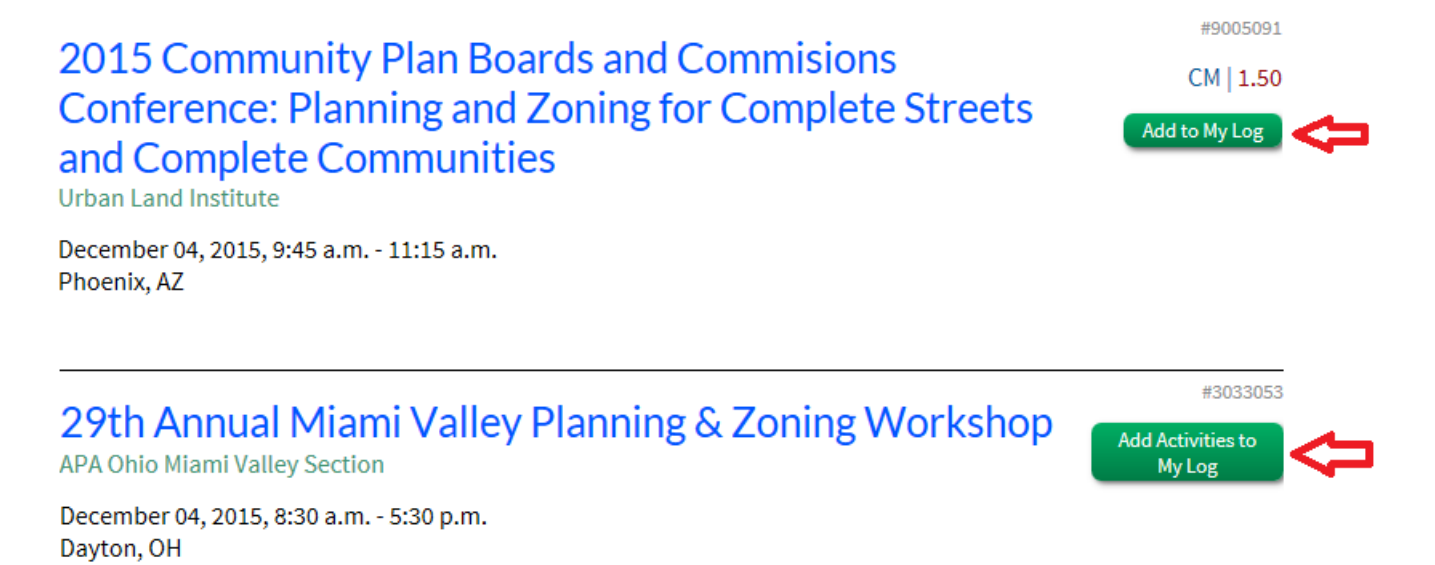

# STEP 6

Please rate the event, add a comment (optional), and answer the Ethics statement by clicking to the box to confirm. Optional – share your feedback about the event and publish.

Note: you should see a message indicating the CM reporting period year that you are logging.

### Platting, Subdivision and Land Title Issues

CM | 1.50

You are logging into your 2014-2015 CM reporting period.

I was a speaker/instructor

#### Rate this event:

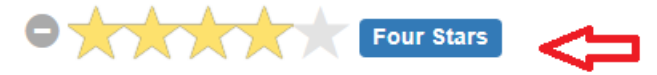

#### Comments (optional)

□ You may publish these comments, along with my name, on APA's website to help other AICP members judge the quality of this provider's events.

✓ \*Through my ethical obligations, as governed by the AICP Code of Ethics and Professional Conduct, I verify that I attended this program in full.

Submit

### STEP 7

Click submit and the CM credits will appear in your CM log. You will receive a green bar confirmation at the top of the screen confirming your claim was successful.

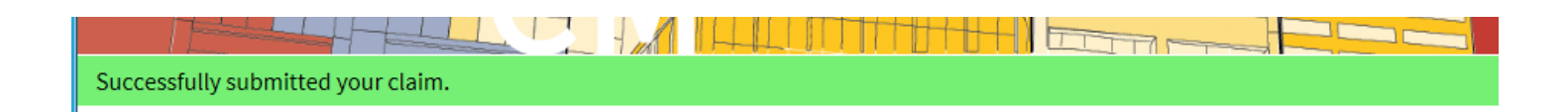

# Speaker/Instruction Credit

If you wish to claim an additional 1 CM credit for speaking at an event, click the box to confirm "I was a speaker/Instructor."

See the screenshot below. Using the "Credits requested" dropdown menu, select the number that represents the total credits offered by the event PLUS 1 CM credit. For example: If the event at which you spoke offers a total of 1.5 CM credits, you add 1 CM credit for speaking and choose 2.5 CM credits from the dropdown menu.

### Platting, Subdivision and Land Title Issues

CM | 1.50

You are logging into your 2014-2015 CM reporting period.

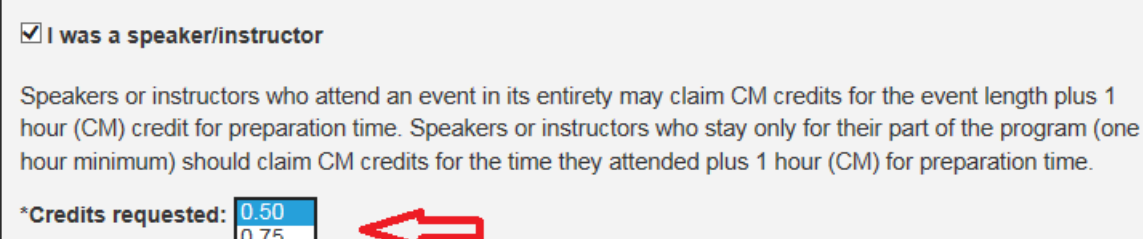

| oreuns requested. | 0.00 |            |
|-------------------|------|------------|
|                   | 0.75 |            |
|                   | 1.00 |            |
|                   | 1.25 |            |
| Rate this event:  | 1.50 |            |
|                   | 1.75 |            |
|                   | 2.00 |            |
|                   | 2.25 | Four Stars |
|                   | 2.50 |            |
|                   |      | •          |

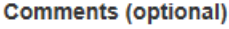